## ПОПОЛНЕНИЕ ТРАНСПОРТНЫХ КАРТ В ЛИЧНОМ КАБИНЕТЕ «АК БАРС ОНЛАЙН»

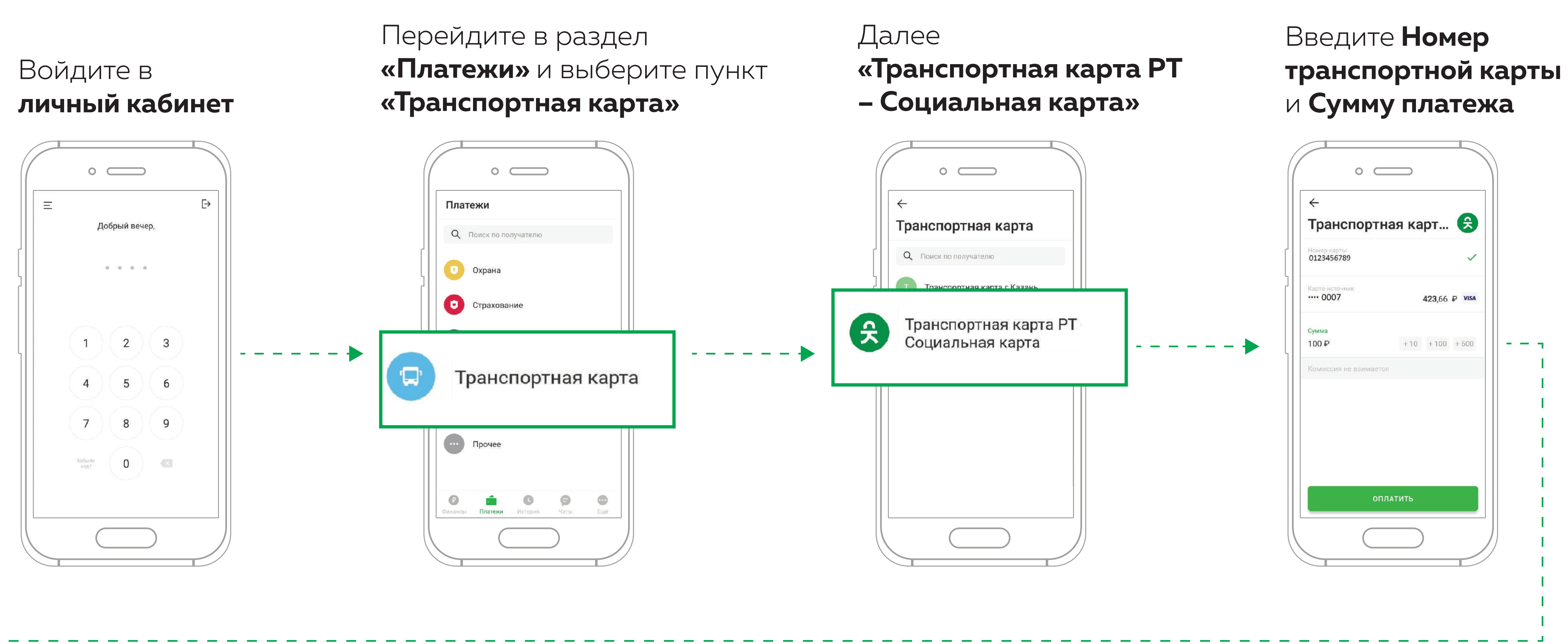

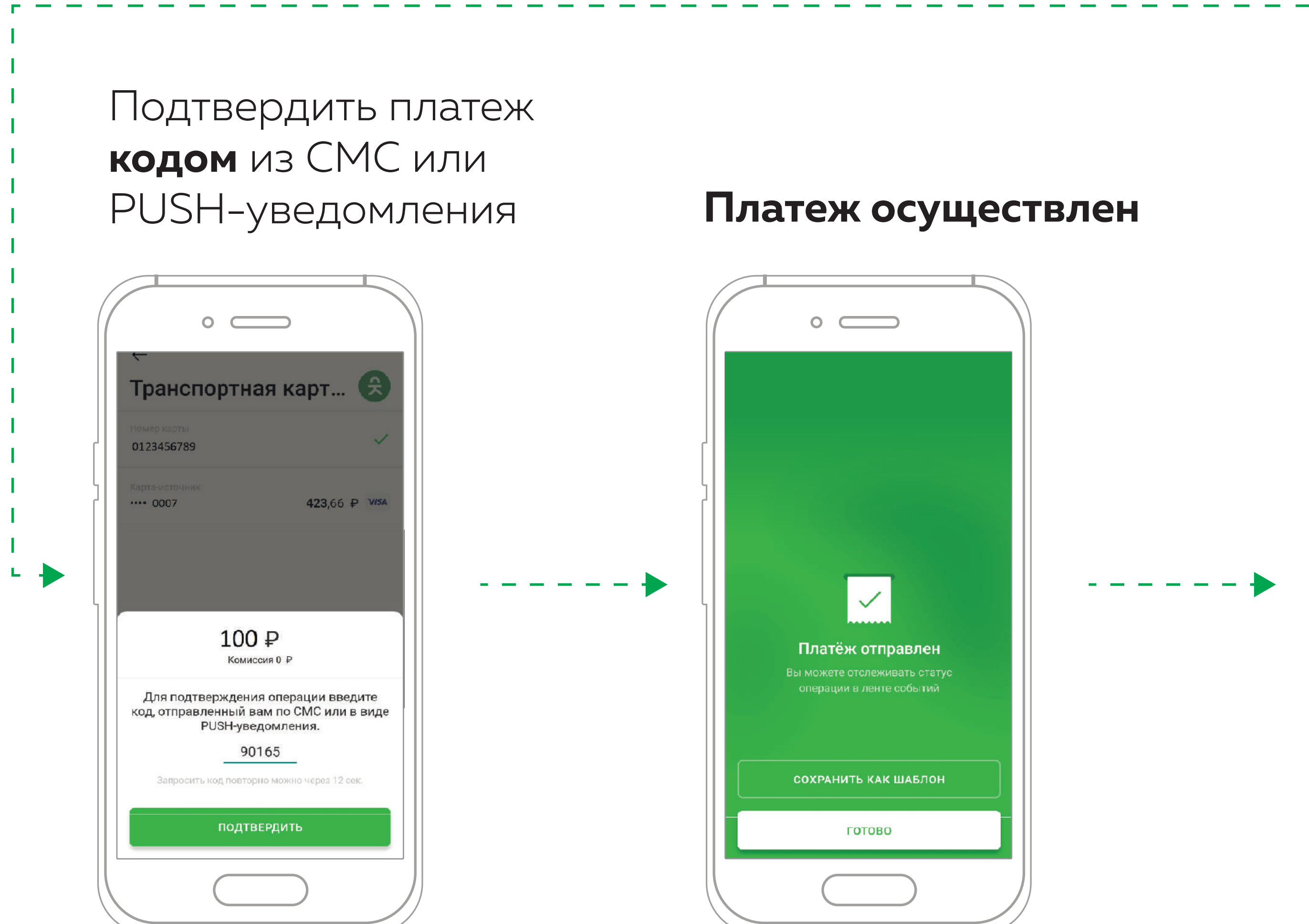

## После проведения платежа необходимо

поднести транспортную карту к считывающему устройству на банкомате или инфокиоске ΠΑΟ «ΑΚ БΑΡС» БΑΗΚ

для активации баланса:на экране должна появиться информация об остатке баланса и сроке действия карты.

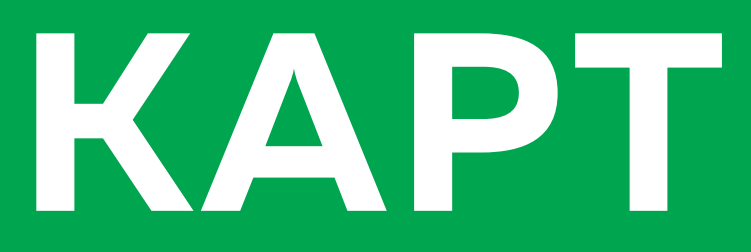

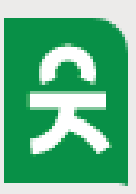